## Ingresar a la plataforma

 Suppose

 Bienvenidos al aplicativo

 Convocatorias de la

 Supposerintendencia Nacional de

 Supposerintendencia Nacional de

 Jos Registros Públicos

#### Inicio de Sesión

Por favor, ingrese sus credenciales para acceder al sistema y actualizar su información o revisar el estado de sus postulaciones.

| Escriba aquí |           |              |     |
|--------------|-----------|--------------|-----|
| ontraseña    |           |              |     |
| Escriba aquí |           |              |     |
|              | connuaste | tu contrase  | 191 |
|              | connuaste | tu contraser | Id: |

←Regresar a las convocatorias

 Para ingresar a la plataforma,
 debe ingresar con su DNI y el password creado cuando registró su Ficha de Inscripción

# **Registrar información**

| nicio         | Inicio > Postulación > Datos del postulante                                                             |                                                   |                                         |                     |
|---------------|----------------------------------------------------------------------------------------------------|---------------------------------------------------|-----------------------------------------|---------------------|
|               |                                                                                                    |                                                   |                                         |                     |
| Convocatorias | CONCURSO PÚBLICO DE MÉRITOS PLU                                                                         | IRIZONAL N° 002-2024                              |                                         | ← Regresar          |
|               | AÑO: 2024<br>N° CONVOCATORIA: 002<br>TIPO DE PLAZA: PLAZA REGISTRAL<br>ZONA REGISTRAL: ZONA REGISTRAL X | Completar la información e<br>secciones, según co | en cada una de las<br>rresponda         |                     |
|               | A datos personales Formación acae                                                                       | DÉMICA 🔲 ESTUDIOS / CURSOS ESPECIALIZADOS 🏦 EXP   | ERIENCIA LABORAL 🛛 😂 EVENTOS ACADÉMICOS | (PONENCIAS U OTROS) |
|               | Tipo documentos                                                                                         | Número de docu                                    | mento                                   |                     |
|               | DOCUMENTO NACIONAL DE IDENTIDAD                                                                         | ▼                                                 |                                         |                     |
|               | Apellido Paterno                                                                                        | Segundo apellido                                  | Nombres                                 |                     |
|               | Departamento de nacimiento                                                                              | Provincia de nacimiento                           | Distrito de nacimiento                  |                     |
|               |                                                                                                    | × •                                               | × •                                     | × 👻                 |
|               |                                                                                                    |                                                   |                                         |                     |
|               | Fecha de nacimiento                                                                                     | Estado Civil                                      | Sexo                                    |                     |

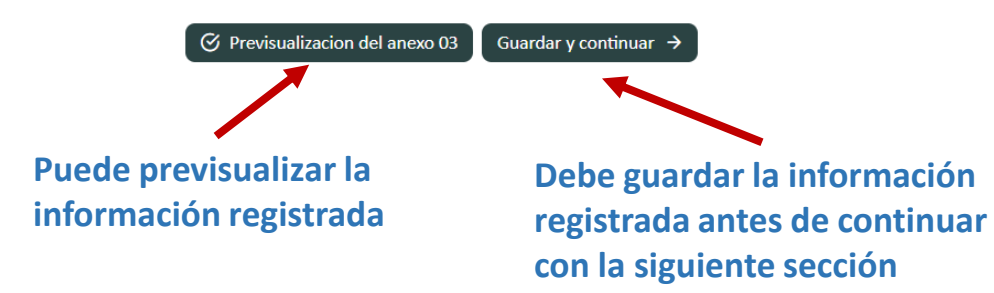

En las secciones de Formación Académica, Estudios / Cursos Especializados, Experiencia Laboral y Eventos Académicos puede agregar varios registros, usando el botón "Agregar". Cuando finalice con la sección, debe hacer clic en "Guardar y continuar".

| [SELECCIONE]   Centro de estudios   Fecha Expedición   Yyyy-mm-dd   Grado Académico / Titulo:   [SELECCIONE]   [SELECCIONE]   Ciudad/Pais   [SELECCIONE]   Colegiatura:   [SELECCIONE]   [SELECCIONE]   Habilitación Profesional   [SELECCIONE]   Image: Seleccione en el titulo, en caso corresponda.                                                                                                    | Formación Academica:                                                         |                                              |                                        |                      |        | Carrera / E | Especialidad (*)     | :          |            |           |
|----------------------------------------------------------------------------------------------------|------------------------------------------------------------------------------|----------------------------------------------|----------------------------------------|----------------------|--------|-------------|----------------------|------------|------------|-----------|
| Centro de estudios Fecha Expedición   Grado Académico / Titulo: Nivel de estudio:   Grado Académico / Titulo: Nivel de estudio:   [SELECCIONE] [SELECCIONE]   Ciudad/Pais [SELECCIONE]   Colegiatura: Colegio Profesional   [SELECCIONE] N' de Colegiatura   [SELECCIONE] N' de Colegiatura   (sector el nombre tal como aparece en el titulo, en caso corresponda.   (*) Colocar el nombre tal como aparece en el titulo, en caso corresponda.                                                                                                    | [SELECCIONE]                                                                 |                                              |                                        |                      | -      |             |                      |            |            |           |
| Grado Académico / Titulo: Nivel de estudio: Nº de Ciclo de Estudios   [SELECCIONE] Image: Ciudad/Pais [SELECCIONE] Image: Ciudad/Pais   Colegiatura: Colegio Profesional Image: Ciudad/Pais   [SELECCIONE] Image: Ciudad/Pais Image: Ciudad/Pais   Image: Colegiatura: Colegio Profesional Image: Ciudad/Pais   [SELECCIONE] Image: Ciudad/Pais Image: Ciudad/Pais   Image: Colegiatura: Colegio Profesional Image: Ciudad/Pais   [SELECCIONE] Image: Ciudad/Pais Image: Ciudad/Pais   Image: Colegiatura: Colegiatura Image: Ciudad/Pais   [SELECCIONE] Image: Ciudad/Pais Image: Ciudad/Pais   Image: Colegiatura: Image: Ciudad/Pais Image: Ciudad/Pais   [SELECCIONE] Image: Ciudad/Pais Image: Ciudad/Pais   Image: Colegiatura: Image: Ciudad/Pais Image: Ciudad/Pais   [SELECCIONE] Image: Ciudad/Pais Image: Ciudad/Pais   Image: Colegiatura: Image: Ciudad/Pais Image: Ciudad/Pais   [SELECCIONE] Image: Ciudad/Pais Image: Ciudad/Pais   Image: Ciudad/Pais Image: Ciudad/Pais Image: Ciudad/Pais   [SELECCIONE] Image: Ciudad/Pais Image: Ciudad/Pais   Image: Ciudad/Pais Image: Ciudad/Pais Image: Ciudad/Pais   [SELECCIONE] Image: Ciudad/Pais Image: Ciudad/Pais   Image: Ciudad/Pais Image: Ciudad/Pais Image: Ciudad/Pais   Image: Ciudad/Pais Image: Ciudad/Pais Image: Ciudad/P | Centro de estudios                                                           |                                              |                                        |                      |        | Fecha Exp   | edición              |            |            |           |
| Grado Académico / Titulo: Nivel de estudio: Nº de Ciclo de Estudios   [SELECCIONE] [SELECCIONE] [SELECCIONE]   Colegiatura: Colegio Profesional   [SELECCIONE] N° de Colegiatura   [SELECCIONE] N° de Colegiatura   [SELECCIONE] N° de Colegiatura   [SELECCIONE] N° de Colegiatura   [SELECCIONE] N° de Colegiatura   [SELECCIONE] N° de Colegiatura   [SELECCIONE] N° de Colegiatura   [SELECCIONE] Image: Colegiatura   [Agregar] Image: Colegiatura                                                                                                    |                                                                              |                                              |                                        |                      |        | yyyy-mr     | n-dd                 |            |            |           |
| [SELECCIONE]     Colegiatura:   [SELECCIONE]   Habilitación Profesional   [SELECCIONE]   Habilitación Profesional   [SELECCIONE]   *     ************************************                                                                                                    | Grado Académico / Titulo:                                                    |                                              |                                        |                      |        | Nivel de e  | studio:              |            | Nº de Cicl | o de Estu |
| Ciudad/Pais   Colegiatura:   [SELECCIONE]   Habilitación Profesional   [SELECCIONE]   (*) Colocar el nombre tal como aparece en el título, en caso corresponda.   (*) Colocar el nombre tal como aparece en el título, en caso corresponda.   (*) Line tarte de Estudio que se encuentra cursado, en caso corresponda.                                                                                                    | [SELECCIONE]                                                                 |                                              |                                        |                      | *      | [SELECCI    | IONE]                | *          |            |           |
| (SELECCIONE)       ) Colocar el nombre tal como aparece en el titulo, en caso corresponda.       *) · · · · · · · · · · · · · · · · · · ·                                                                                                    | olegiatura:<br>[SELECCIONE]<br>abilitación Profesional                       |                                              |                                        |                      | •      | Colegio Pr  | ofesional<br>giatura |            |            |           |
|                                                                                                    | (*) Colocar el nombre tal como<br>(*) - transference de Estudio<br>+ Agregar | o aparece en el titu<br>) que se encuentra ( | ulo, en caso corre<br>cursado, en caso | esponda<br>o corresp | oonda. |             |                      |            |            |           |
| FORMACIÓN CARRERA / CENTRO DE NIVEL DE Nº DE GRADO FECHA<br>ACADÉMICA ESPECIALIDAD ESTUDIOS ESTUDIOS CICLO ACADEMICO EXPEDICIÓN CIUDAD/PAÍS COLEGIATURA COLEGIATURA<br>COLEGIO HABIL. CO                                                                                                    |                                                                              | CENTRO DE                                    | NIVEL DE                               | N° DE                | GRADO  | FECHA       |                      | COLECUTURA | COLEGIO    | HABI      |

⊘ Previsualizacion del anexo 03 Guardar y continuar →

### Previsualizar información y descarga del Anexo III

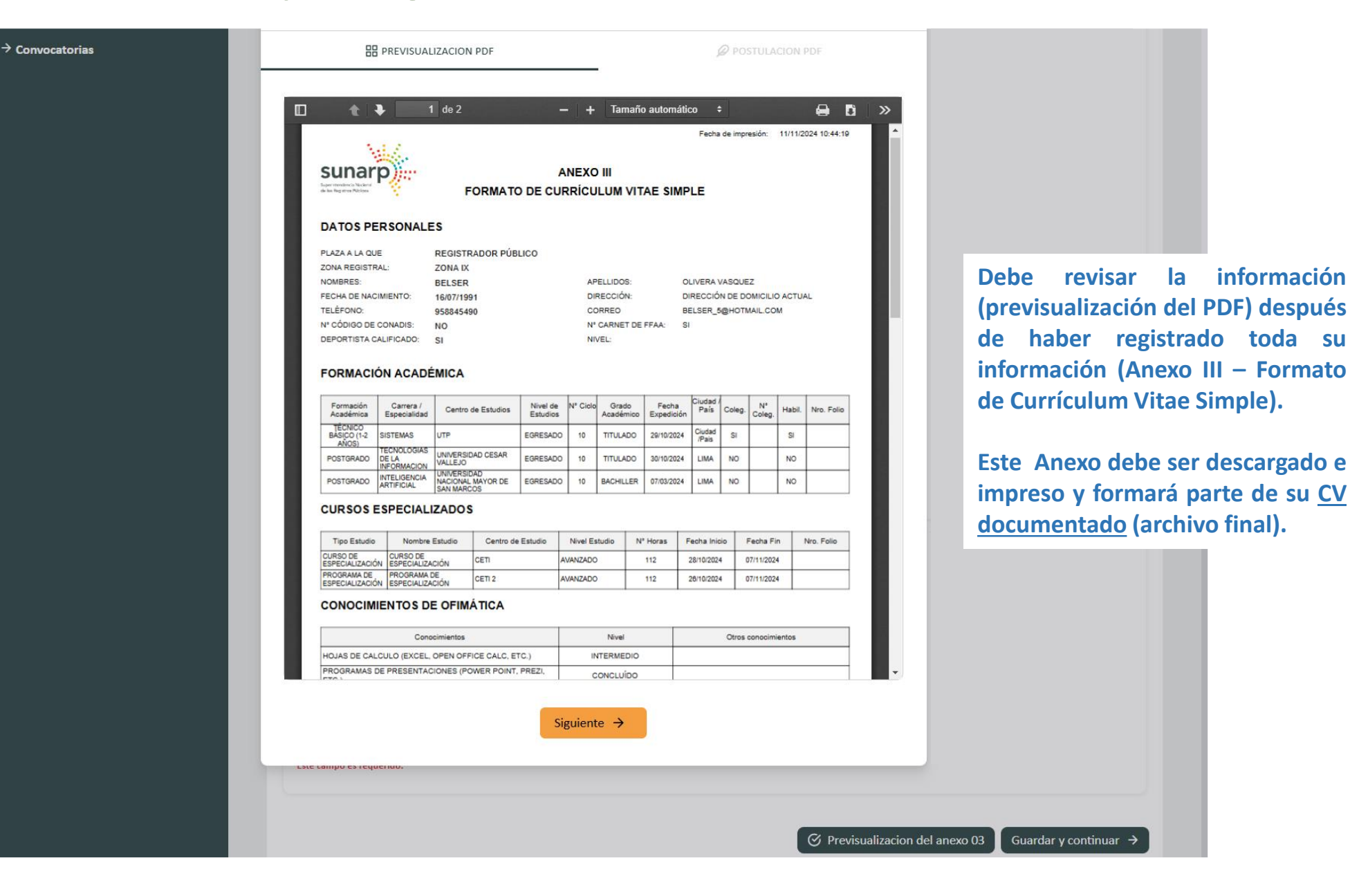

# Archivo de Curriculum Vitae Documentado (estructura del documento final)

Estructura del Archivo de Curriculum Vitae Documentado

- a) Ficha de Inscripción del Postulante

b) Formato de Curriculum Vitae Simple (Anexo III)

- c) Formato de Declaraciones Juradas

d) Copia simple de documentación que sustente y acredite

- Un solo archivo, en formato PDF.
- Debidamente foliado en números y firmado en cada página (no rúbrica).
- Debe contener los cuatro componentes en el orden establecido (el incumplimiento genera descalificación del postulante).

### Envío de Curriculum Vitae Documentado

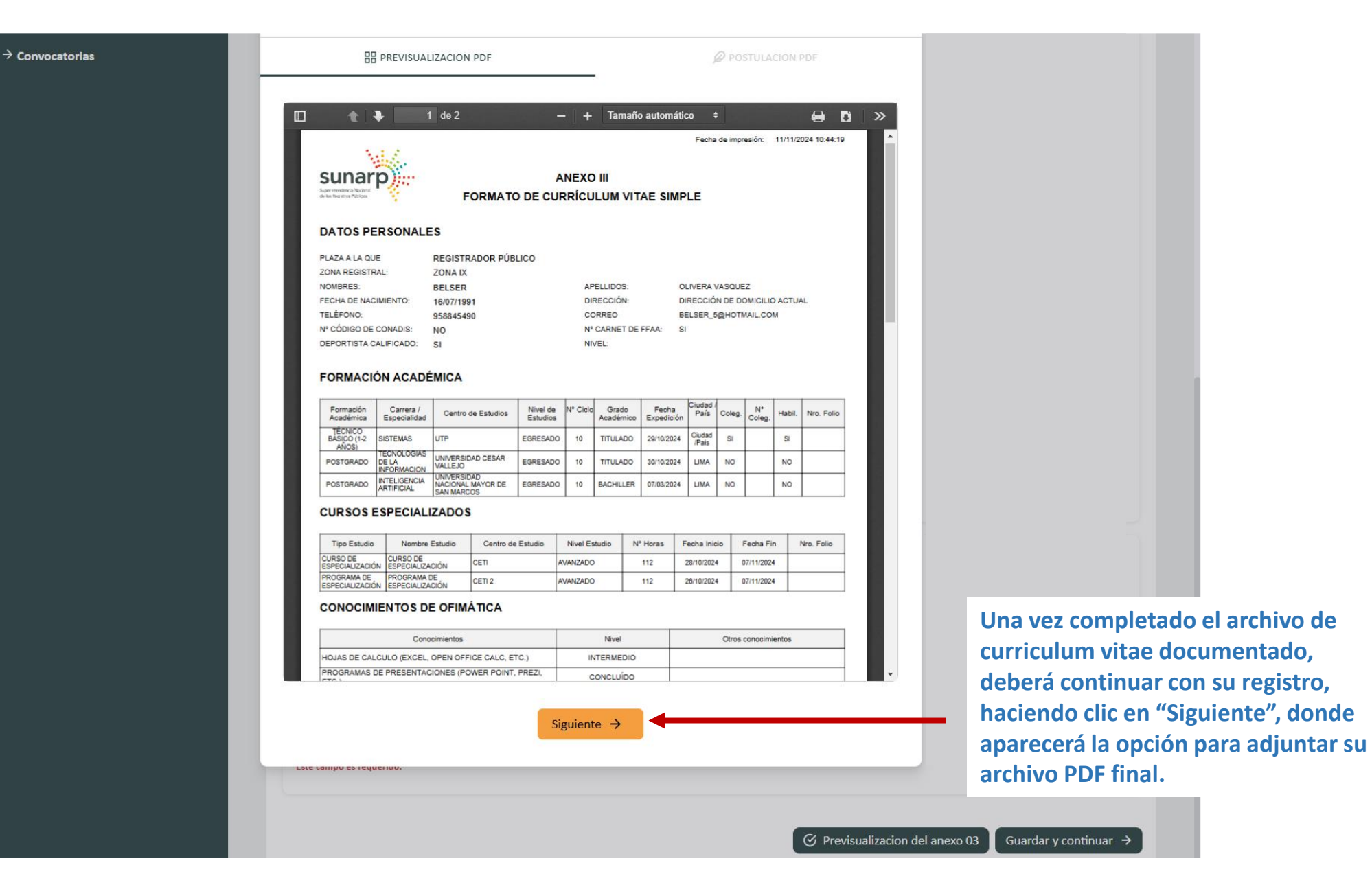

5

|                     | PREVISUALIZACION PDF        | POSTULACION PDF |  |
|---------------------|-----------------------------|-----------------|--|
| djuntar PDF Documen | tado Final                  |                 |  |
| Seleccionar archivo | Ningún archivo seleccionado |                 |  |
|                     | 🕒 Subir y Ver Do            | cumento         |  |

Para finalizar, debe hacer clic en "Enviar Postulación". Con ello, declara bajo juramento que toda la información registrada es verídica y se encuentra sujeta a fiscalización posterior.

Luego de este paso, ya no podrá hacer modificaciones a su registro.

|                        |                           |                                                                                                    | POSTULACIÓN PDF     |
|------------------------|---------------------------|----------------------------------------------------------------------------------------------------|---------------------|
|                        |                           | r a Subir Documento                                                                                                    |                     |
| 57 (1                  | l de 85)                  | — + Tamaño automátic                                                                                                    | co \$               |
| M.Z                    |                           | 2                                                                                                    | And Apparts 201-018 |
| sunarn                 | FICHAD                    | DE INSCRIPCIÓN                                                                                                    |                     |
| sona p                 | AL CONCLE                 | ISO IN ISO OF MERT                                                                                                    | 08                  |
|                        | AL COMPON                 | NOT OBLICO DE MERCI                                                                                                    |                     |
|                        |                           |                                                                                                    |                     |
| Pages a la que pretuis |                           | 1                                                                                                    |                     |
|                        | Page 1999                 | Alles Monthly 1, Aug 7, and                                                                                                    | The second second   |
|                        |                           |                                                                                                    |                     |
| fatos personales       |                           |                                                                                                    |                     |
| 100                    | Apalitic Paterto          | Apallitic Historice                                                                                                    | Review.             |
| 1017020                | NOVOR                     | 14.42                                                                                                    | ALCO MPOLICIN       |
| Estate Col Beau        | 1                         | Catally decapacities                                                                                                    |                     |
| CONTRACTO IN           |                           |                                                                                                    |                     |
| iger y hotsi de nacimi | erio .                    |                                                                                                    |                     |
| Party & contracts      | (hperiorante              | Posta                                                                                                    | Dates               |
| 1070-00-27             | (Automotion               | CALMERITCH.                                                                                                    | Counterenties       |
| torrective actual      |                           |                                                                                                    |                     |
|                        | line in                   | (Berley)                                                                                                    | The local dates     |
|                        | ME101-4718                | CONC. OPT                                                                                                    | -                   |
| Departments            | Pasters                   | item.                                                                                                    | Cores Bactrices     |
| 1.0.0807100            | Made                      | TRUE OF                                                                                                    | derrogen (genet om  |
| lolegio probational    |                           |                                                                                                    |                     |
|                        | College-probational       |                                                                                                    | No. Competent       |
|                        | COLUMN OF ADDRESS OF LANS | and the second second s | 1000                |
|                        |                           |                                                                                                    |                     |
| bolleración jurada     |                           |                                                                                                    |                     |
|                        |                           |                                                                                                    |                     |
|                        |                           |                                                                                                    |                     |